附件3

# 江苏开放大学**学习平台学士学位**学生申请端操作指南 一、平台登录

1. 平台首页

打开江苏开放大学官网首页,点击右侧"学习平台"如图 1-1, 或打开浏览器,输入网址: http://xuexi.jsou.cn/jxpt-web/index,进入 登录页面,如图 1-2。

| 校区封顶仪式                                           |       |                                                                        |      |                                                                                                    |
|--------------------------------------------------|-------|------------------------------------------------------------------------|------|----------------------------------------------------------------------------------------------------|
|                                                  | 学校新闻  |                                                                        | 直着更多 | 快速通道                                                                                                    |
| 2022                                             | 12-20 | 2022秋学期开放教育期末考试工作顺利举行<br>12月17日-12月18日,我校2022秋学期期末考试顺利举行,教务…           |      | していた。<br>中公系统(新OA)                                                                                                    |
|                                                  | 12-20 | "系统引领、协同高效"——2022年度力学体系科研工作联席会议<br>为深入推进力学体系科研工作一体化,提升力学系统科研水平和        |      | (売)<br>学习平台(新版)                                                                                                    |
|                                                  | 12-20 | 党委巡察办召开第八轮巡察意见反馈暨巡察整改专题民主生活会…<br>2022年12月14日、15日,党委巡察办在定准门校区二楼报告厅召…    |      | 風合门戸                                                                                                    |
| 22秋学期开放教育期末考试工作顺利举行                              | 12-20 | 我校召开社会教育与学习资源工作会<br>社会教育与学习资源工作会召开12月13日,我校社会教育与学习…                    |      | 学习平台(老版)                                                                                                    |
| 处对考试工作进行了严密的组织和管理,本次考试涉及课程<br>0门,共23万余人次。为了确保期末… | 12-19 | <b>喜报:我校2门课程入选2022年职业教育国家在线精品课程</b><br>近日,2022年职业教育国家在线精品课程遴选结果公示,我校《… |      | ◎ ○ ○ < |

图 1-1 学校首页

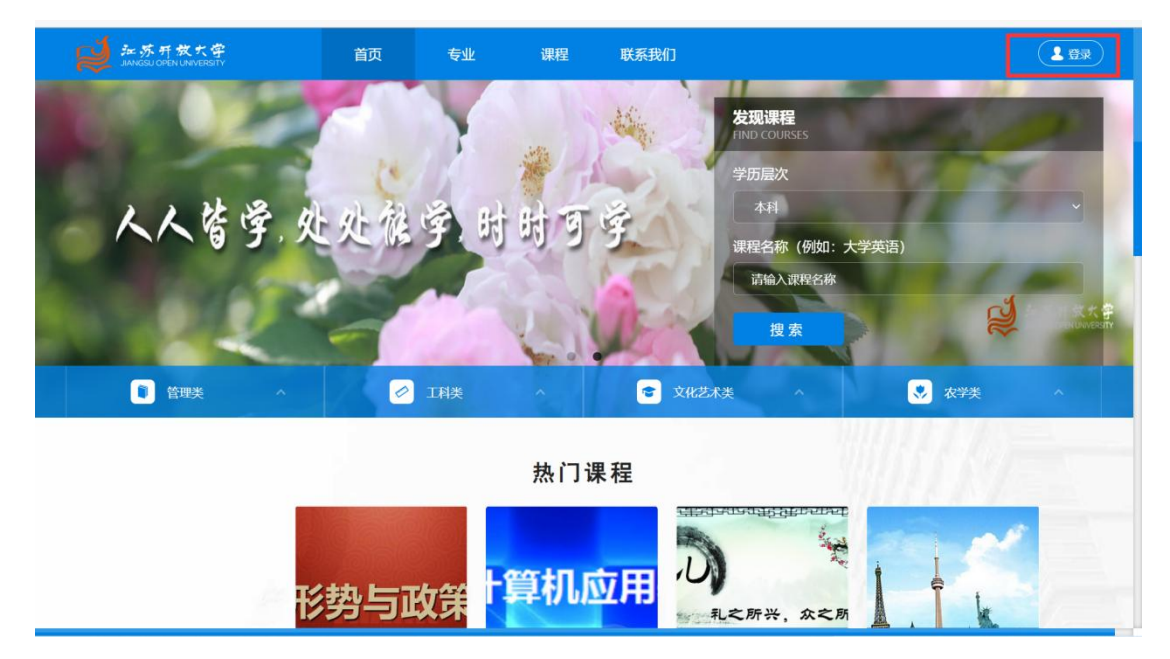

图 1-2 登录页面

2. 用户登录

学生选择"本地账号登录",输入学号、密码、验证码,进入个 人页面,如图 1-3。

| MARRER MARRE |       |                                                                                                    |             |        |                   |
|--------------|-------|----------------------------------------------------------------------------------------------------|-------------|--------|-------------------|
|              | 6     | 统一身份                                                                                                    | 认证登录        | 本地账号登录 | ×                 |
| 人人答学处        |       | 2 请输)                                                                                                    | 入学号/用户名     |        | and the lower     |
| 1 1 J        |       | 局 ↓ 请输2                                                                                                    | 人密码         |        | ATEL              |
| 1000         | -     | 8 \ \therefore \therefore \theref | 马不区分大小写     | A Star |                   |
| <b>0</b>     |       | 1                                                                                                    | <b>7%</b> = | 忘记密码?  |                   |
|              |       |                                                                                                    | 登录          |        | 111111111 million |
| _            |       |                                                                                                    | 还没有账号?      | 立即注册   | Will & A. F. mar  |
| T.           | 热与正   | ケ渓上                                                                                                    | 算机应         |        |                   |
| 12           | 22-27 | A 27                                                                                                    |             | tr-ACI | TH, ACM           |

图 1-3 登录页面

进入个人首页后,依次点击"事务"-"毕业学位"-"申请学位", 进入学位申请环节,如图 1-4,图 1-5。

| ANGSU OPEN LAVERSTY                            | 首页       | 专业   | 课程 | 我的课程 | 联系我们        | fi 🖴 💽 🚃 -              |
|------------------------------------------------|----------|------|----|------|-------------|-------------------------|
| ▲ 立兴田   立田田                                    |          |      | •  |      |             | <b>●</b> ¥3             |
| あり <del>子丸</del> カ ありは木生<br>透測时间: 2月12日。12月30日 | <b>F</b> | 马上选课 |    |      |             | 📃 考试                    |
| 正在学的课                                          |          |      |    |      |             | <b>四</b> 账户             |
|                                                |          |      |    |      | 当前页面只展示未结课的 | 93                      |
|                                                |          |      |    |      |             | 🍄 设置                    |
|                                                |          |      |    |      |             | 🕩 安全退出                  |
|                                                |          |      |    |      |             | 在线时长 0小时18分钟            |
|                                                |          |      |    |      |             | 好好学习天天向上                |
|                                                |          |      |    |      |             | 课程公告    点我咨询            |
|                                                |          |      |    |      |             | 第八次公告                   |
|                                                |          |      |    |      |             | 第七次公告                   |
|                                                |          |      |    |      |             | 第7VA公司<br>学习前5夕同学夕前 皴扬— |
|                                                |          |      |    |      |             |                         |

## 图 1-4 个人主页点击"事务"

| ₩ 加苏开放大学<br>JIANGSU OPEN UNIVERSITY | 首页                  | 专业 课程                             | 我的课程 联系我们                  | ₩ = 😍 |
|-------------------------------------|---------------------|-----------------------------------|----------------------------|-------|
| 중 学习 →                              | 学分转换 学籍异动           | 学籍信息 毕业学位                         | 退课                         |       |
| ◆考试 >                               | 申请学位                |                                   |                            |       |
| □ 账户 >                              | 毕业批次: 2022秋毕业       |                                   | -26 00:00~2022-12-30 19:07 |       |
| ● 事务 >                              | 查看我的毕业审核信息          | , and thereased a Part to the the |                            |       |
|                                     | 查看我的学位审核信息<br>【我的申请 | 直看我的学位申请表<br>这进度                  |                            |       |
|                                     |                     |                                   |                            |       |
|                                     |                     |                                   |                            |       |
|                                     |                     |                                   |                            |       |
|                                     |                     |                                   |                            |       |

图 1-5 个人主页点击"毕业学位""申请学位"

#### 二、申请表填写

请按要求填写申请表信息,所有信息均为必填项,若无此情况, 请填写"无"。注意: "政治面貌""证件类型"为下拉选项,请勿 手动填写,其他灰色方框为手动填写信息。如图 2-1。

| AND AND SU OPEN UNIVERSITY | 首页                                                                                                    | 专业 调       | 程 我的课程        | 联系我们 | ¥ 🛎 🕄 🗮       |       |
|----------------------------|----------------------------------------------------------------------------------------------------|------------|---------------|------|---------------|-------|
|                            |                                                                                                    | 申请         | <b>š</b> 学位   |      | -             | - 🛛 × |
| 姓名                         | 1000                                                                                                    | 性别         | 女             |      |               | 1     |
| 姓名拼音                       | Name of Concession, Name of Concession, Name o | 籍贯         | 请输入籍贯,如江苏省南京市 |      |               |       |
| 民族                         | 汉族                                                                                                    | 政治面貌       | 群众            | v    |               |       |
| 考生号                        |                                                                                                    | 学号         | 学号            |      |               |       |
| 证件类型 中                     | 华人民共和国居民身份证 💎                                                                                                    | 证件号码       | <b>#号码</b>    |      |               |       |
| 出生日期                       |                                                                                                    | 入学年月       | 2019-06       | 毕业年月 |               |       |
| 专业名称                       | 财务管理                                                                                                    | 专业代码       | 120204        | 联系电话 |               |       |
| 所属学科门类                     | 管理学                                                                                                    | 申请学位门类     | 管理学           | 联系邮箱 | 10000 1000000 |       |
| 皇吉世正信白                     | 原毕业学校                                                                                                    | 中央广播电视大学   | 原学历层次         |      | 大专            |       |
| 取向子历信息                     | 原学历所学专业                                                                                                    | 会计学 (财会方向) | 毕业时间          |      | 2006-07-31    |       |

图 2-1 申请表填写页面

若在籍期间已通过学校的学业英语水平测试,系统会自动同步英语成绩;若未参加学业英语水平测试,请下拉选择相应的考试类型,并按要求上传相应的证明材料,如图 2-2。

| 英语成绩                                                                                             | 考试类型                | <ul> <li>場请学位</li> <li><sup>(怒当前没有外)</sup></li> <li>上传材料</li> <li>考试类型:</li> </ul> | - 日           道成績,可根提实斯情况选择上传材料申请外语能力审核。           (文件类型: jpg, png, 大小限制: 5M, )           请选择           - 請选择           - 請选择           - 請选择 |  |  |  |
|--------------------------------------------------------------------------------------------------|---------------------|------------------------------------------------------------------------------------|----------------------------------------------------------------------------------------------------|--|--|--|
| 英语成绩                                                                                             | 考试类型                | 您当前没有外<br>上传材料<br>考试类型:                                                            | 语成绩,可根据实际情况选择上传材料申请外语能力审核。<br>(文件类型: jpg, png, 大小限制: 5M。)<br>请选择<br>-<br>-<br>-<br>-<br>-<br>-<br>-<br>-                                      |  |  |  |
|                                                                                                  | 考试成绩                |                                                                                    | 请选择<br>注册)————————————————————————————————————                                                                                                |  |  |  |
|                                                                                                  | 考试成绩                |                                                                                    | _ IIIII八子町木(ADD)同夕町2小矢々亚子土,                                                                                                    |  |  |  |
| 免版                                                                                               | 余英语成绩               |                                                                                    | 注册入学时未满55周岁的非艺术类或非外语类专业学生,参加全国英语等级考试(PI                                                                                                    |  |  |  |
|                                                                                                  |                     | 请输入在校期                                                                             | 「エルノナキョン病ションド本病のションドナ、シルエロショマなるなたというなそれ<br>非外语を业学生参加2018年12月31日前组织的江苏省成人学士学位英语考试、且成                                                           |  |  |  |
|                                                                                                  |                     | 请输入在校期                                                                             | 前非外语专业学生参加大学英语四级考试,且成绩达到425分以上(含425分)。                                                                                                    |  |  |  |
| 本人已完成 <u>财务管理(专升本)专业人才培养方案</u> 专业人才培养方案要求<br>注册入学时年龄已满45周岁但未满60周岁,已获得中级及以上专业技术职称。                |                     |                                                                                    |                                                                                                    |  |  |  |
| <ul> <li>甲周へ(20日): Lightsy 2011</li> <li>(支持的文件类型: jpg, png, 大小限制: 2M, )</li> <li>年月日</li> </ul> |                     |                                                                                    |                                                                                                    |  |  |  |
|                                                                                                  | 品成 <u>财务管理(专升</u> 本 | E成_财务管理(专升本)专业人才培养方案                                                               |                                                                                                    |  |  |  |

图 2-2 外语能力填写页面

所有信息填写完整后,按要求上传电子签名,点击"提交"即可。

| <b>ジ</b> 江东开放大<br>Jiangsu open univers | <b>学</b><br>SITY | 首页       | 专业 ì         | 果程 我的谈       | 顆程          | 联系我们                | ) <del>,</del> 🛛                                                                                    | 9-                  |  |
|----------------------------------------|------------------|----------|--------------|--------------|-------------|---------------------|----------------------------------------------------------------------------------------------------|---------------------|--|
|                                        |                  |          |              |              |             |                     |                                                                                                    | 2 ×                 |  |
| 学士学位授予资格                               | 外语能力             | 英语成绩     | 考试类型         | 上传材料 (交考试类型: | 件类型:<br>请选择 | jŋg, png, 大小限制: 5M。 | )<br>)                                                                                              | ~                   |  |
|                                        |                  |          | 考试成绩         |              |             |                     |                                                                                                    |                     |  |
|                                        |                  | 免防       | 英语成绩         |              |             |                     |                                                                                                    |                     |  |
| <b>在校期间获奖情况</b> 请输入在校期间获奖情况            |                  |          |              |              |             |                     |                                                                                                    |                     |  |
| 在校期间受处罚情况                              | 请输入在校期间受处罚情况     |          |              |              |             |                     |                                                                                                    |                     |  |
| 本人申请                                   | 本人已完成            | 财务管理(专升本 | ) 专业人才培养方案 专 | 业人才培养方案要求    | 的学分,        | 符合江苏开放大学学士等         | <sup>4</sup> 位授予条件,特此提出学士当<br>申请人 (签名): <mark>上代</mark><br><sup>美型: jpg, png, 大小限制: 2M<br/>年月</sup> | 4位申请。<br>3子签名<br>。) |  |
| LI                                     |                  |          | 97           | 海 提交         |             |                     |                                                                                                    |                     |  |

图 2-3 申请表提交页面

### 三、审核进度查询

学位申请表提交后,回到个人主页,依次点击"毕业学位""查 看审核进度",可查看本人的学位申请审核进度,如图 3-1.

| A 苏开放大学<br>JANGSU OPEN UNIVERSITY | 首页  专业                  | 课程 我的课程 联系我们                          | ) 🐂 🖷 🔔 📖 |
|-----------------------------------|-------------------------|---------------------------------------|-----------|
| ● 学习 〉 学分                         | 转换 学籍异动 学籍信息            | 毕业学位 退课                               |           |
| ◆考试 > 弊                           | 毕业批次: 2022秋毕业 毕业申请起     | 止时间:2022-05-26 00:00~2022-12-30 19:07 |           |
| ■ 账户 > <sup>●</sup>               | ●看我的毕业审核信息 ●位批次: 202202 | ▼                                     |           |
| <b>自事务 &gt;</b><br>₫              | 至看我的学位审核信息 查看我的学位       | <b>立</b> 申请表                          |           |
| 1                                 | 我的申请 查看审核进度             |                                       |           |
|                                   |                         |                                       |           |
|                                   |                         |                                       |           |
|                                   |                         |                                       |           |
|                                   |                         |                                       |           |
|                                   |                         |                                       |           |

## 图 3-1 审核进度查询页面